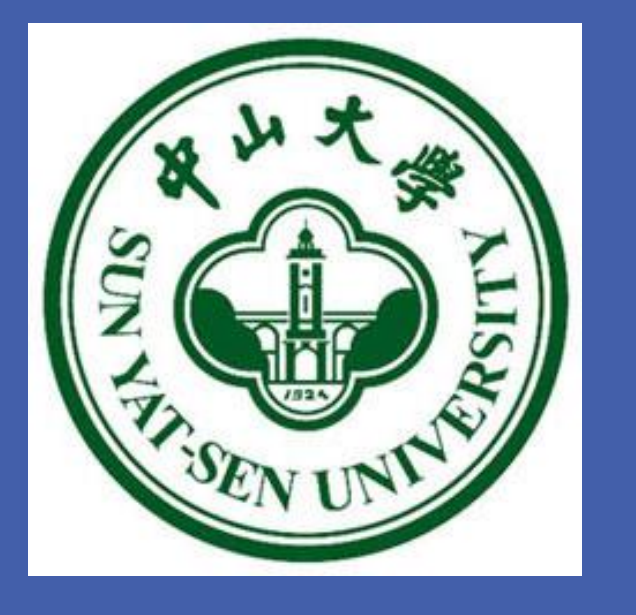

Search for sterile neutrinos and NSIs by accelerator neutrino oscillation experiments Jian Tang

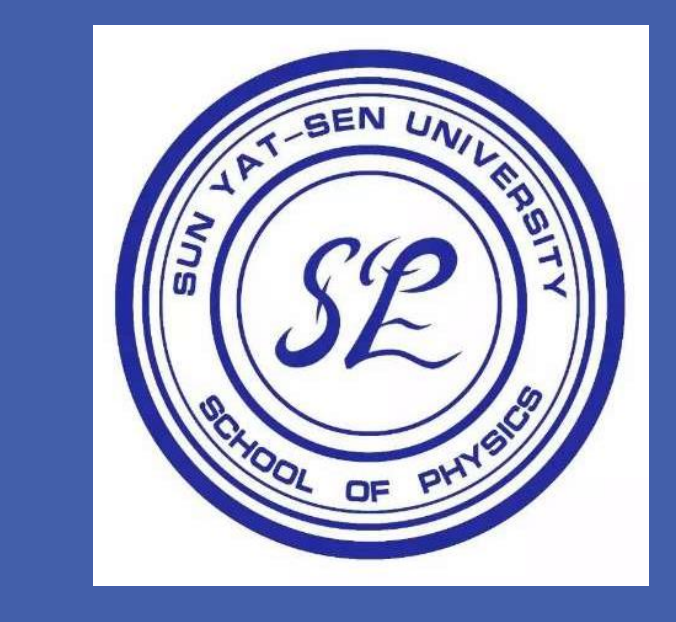

# School of Physics, Sun Yat-Sen University, Guangzhou 510275, China

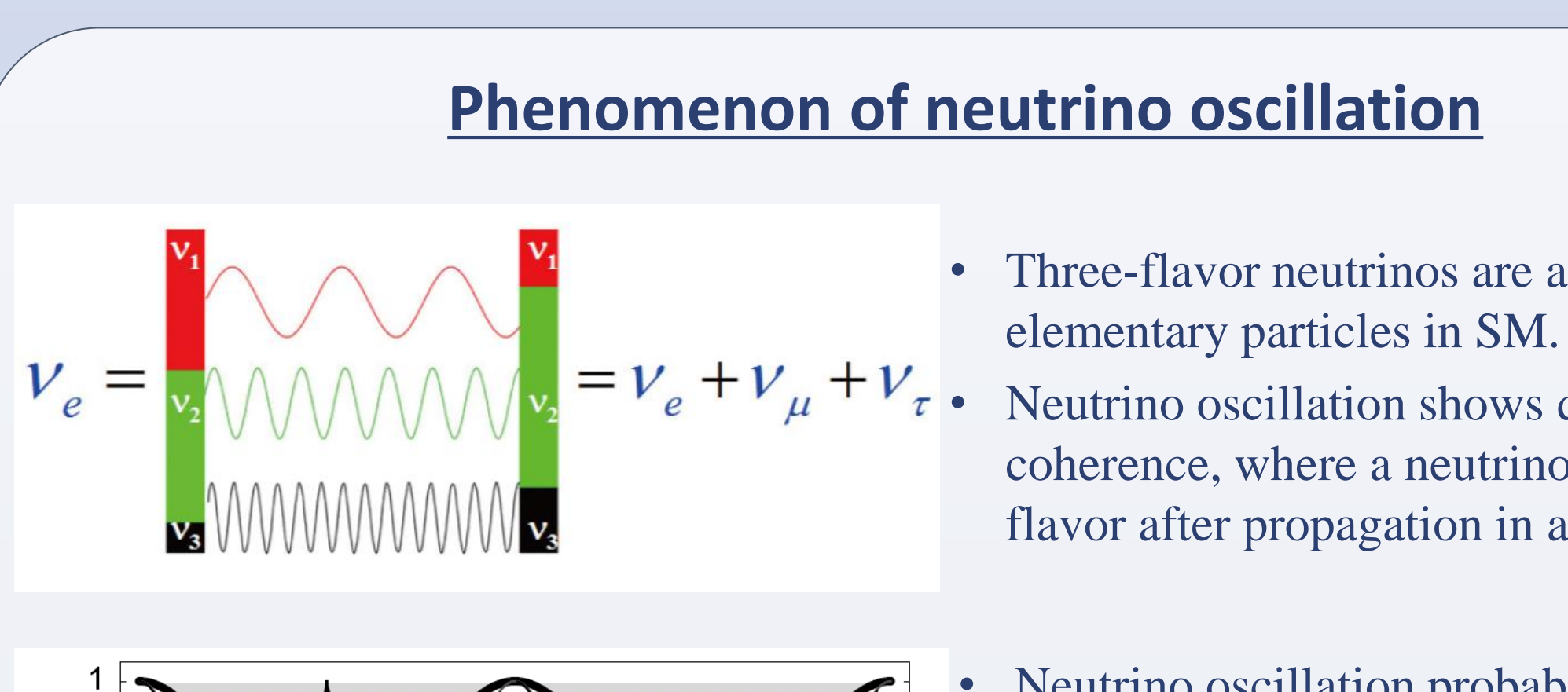

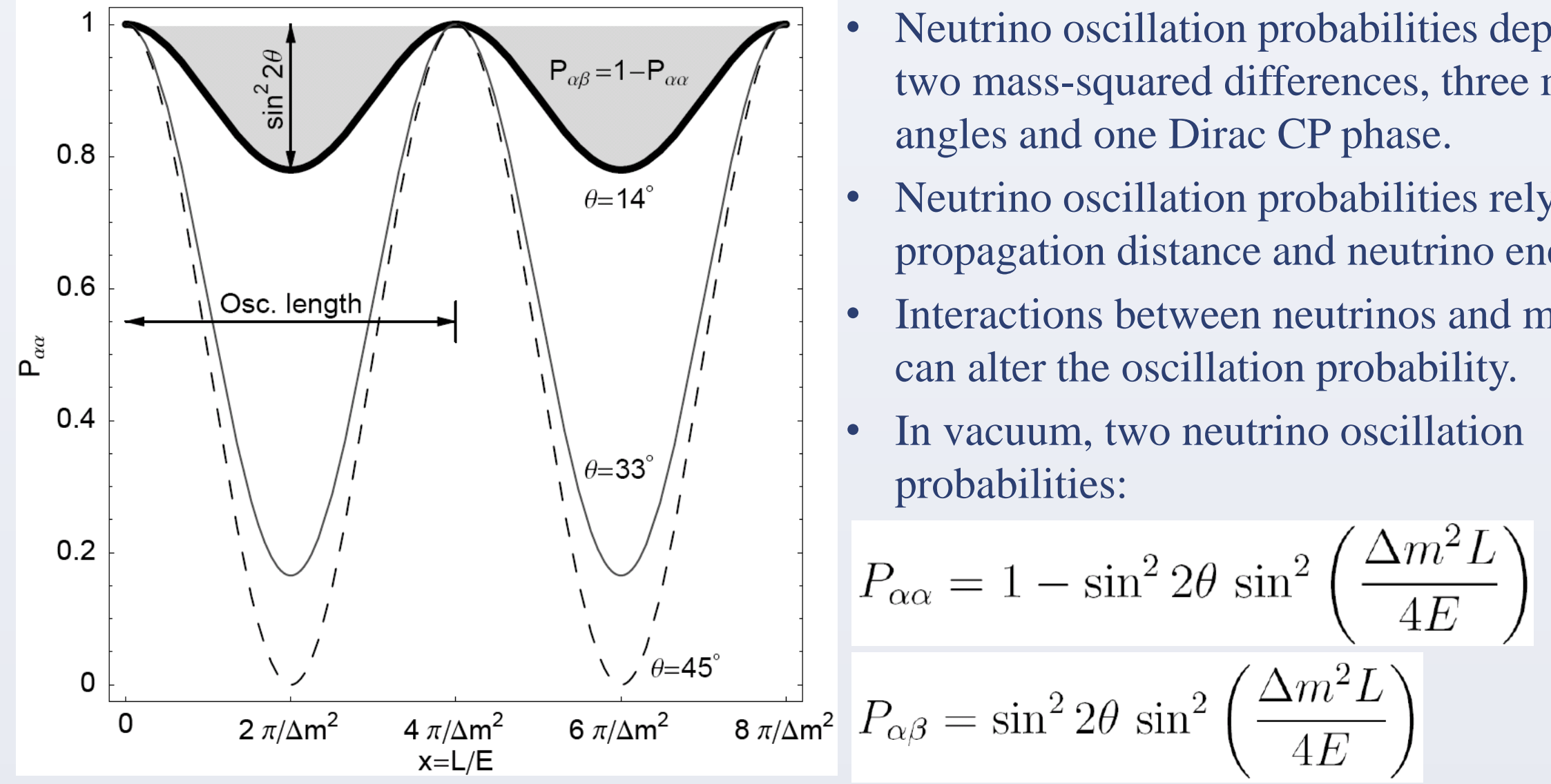

- Three-flavor neutrinos are among elementary particles in SM.
- Neutrino oscillation shows quantum coherence, where a neutrino changes its flavor after propagation in a distance.
- Neutrino oscillation probabilities depend on two mass-squared differences, three mixing
- Neutrino oscillation probabilities rely on the propagation distance and neutrino energy. Interactions between neutrinos and matter

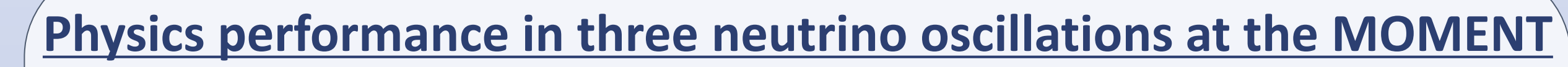

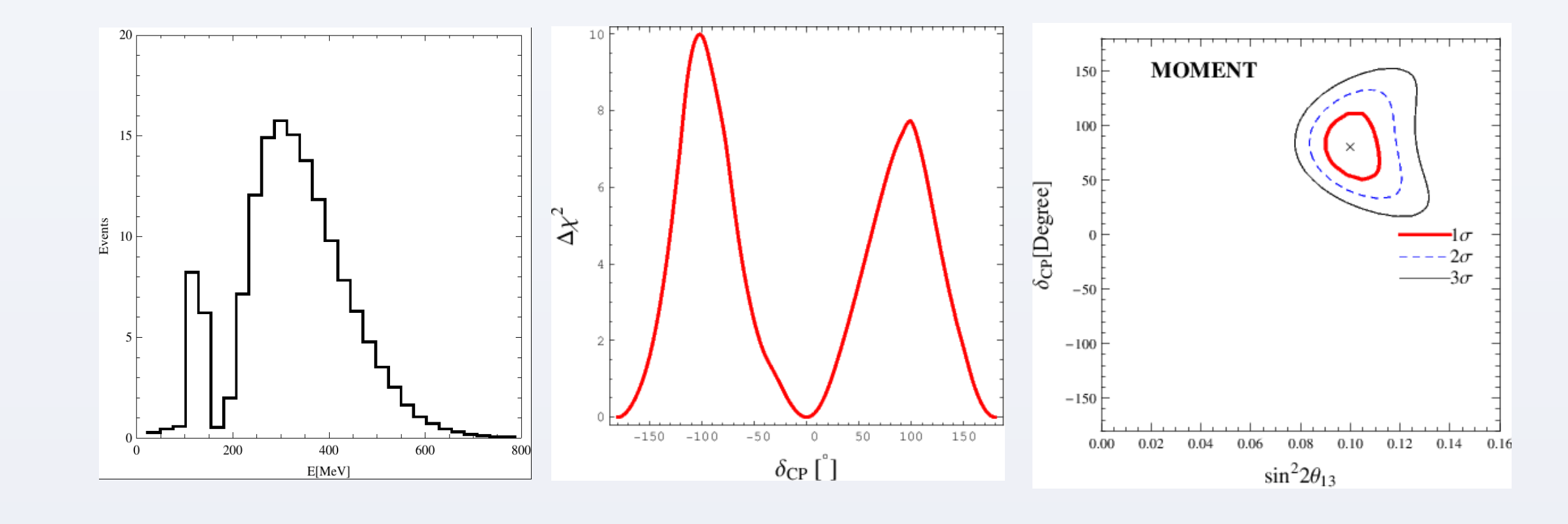

Energy spectrum demo V Discovery reach of CP violation V Precision measurements

#### **Study of non-unitarity violations**

#### **Mysteries in neutrino physics**

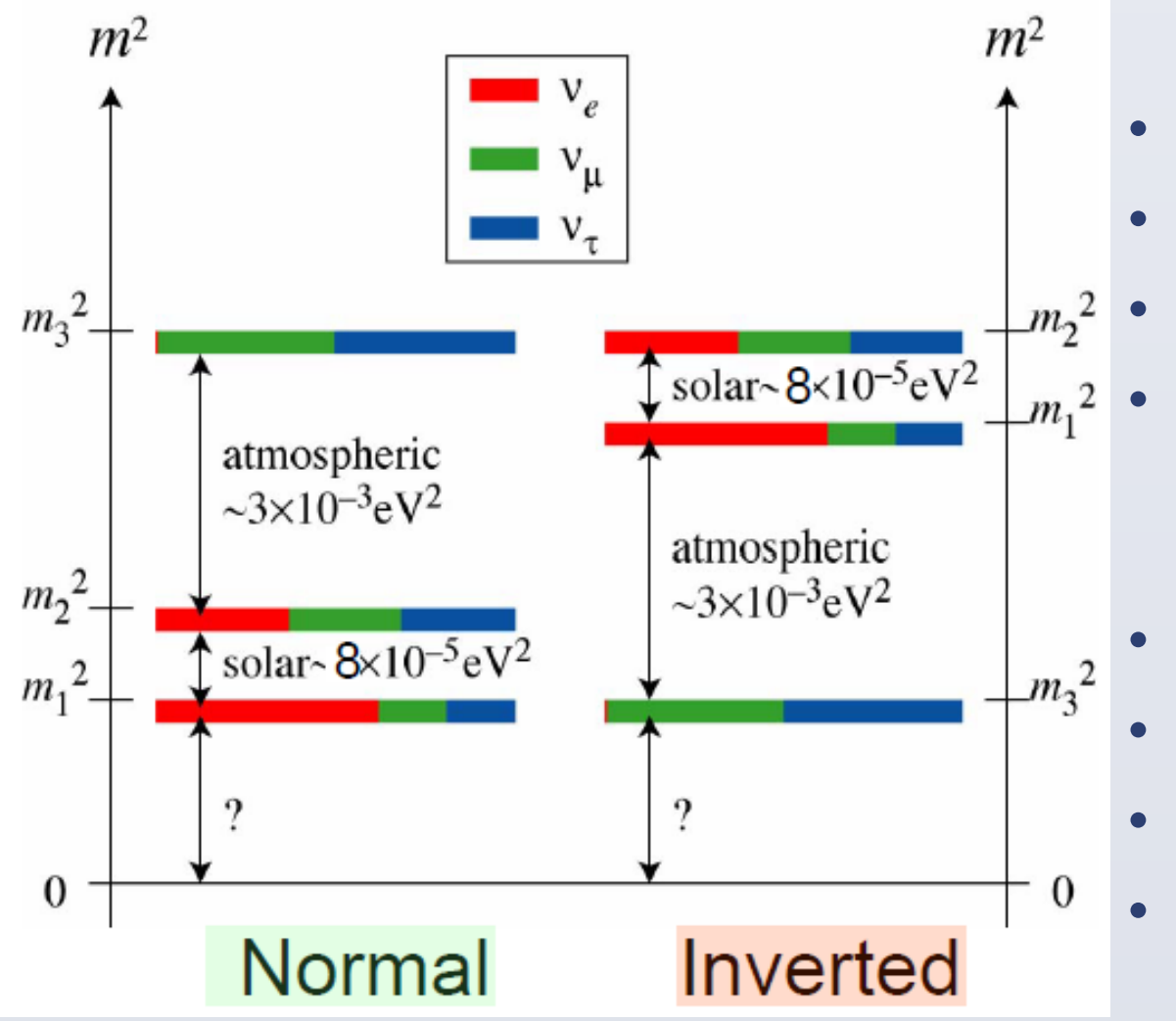

- What is the neutrino mass ordering?
- Is there CP violation in the leptonic sector?
- Whether is there a maximal mixing for  $\theta 23$
- Can we achieve precision measurements of neutrino mixing angles at the same level as the quark mixings?
- Is there a sterile neutrino in Nature?
- Whether is there non-unitary mixing?
- Is there Non-Standard Interactions (NSIs)?
- Whether does a neutrino decay?

#### **Working principle of accelerator neutrino oscillation experiments**

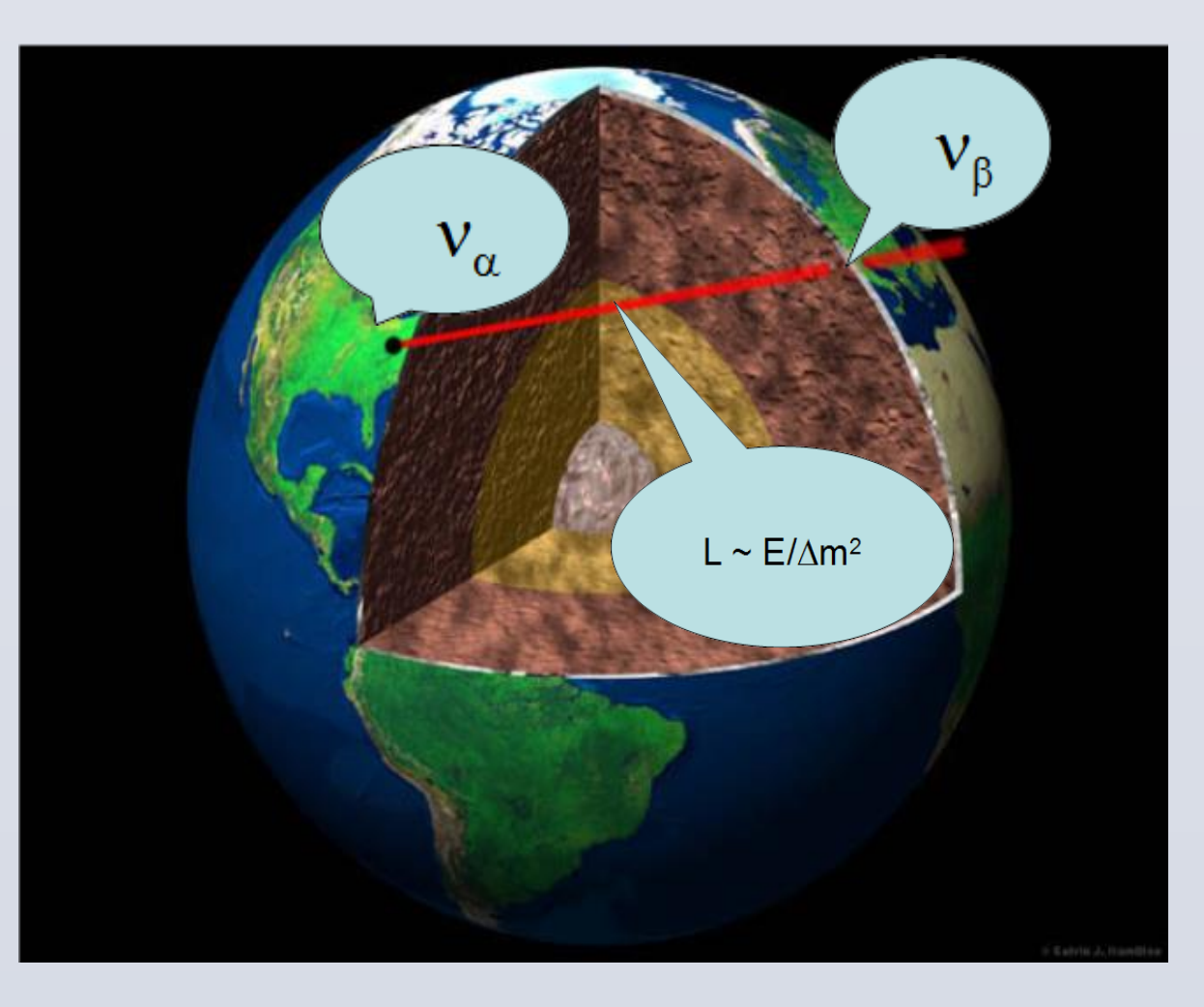

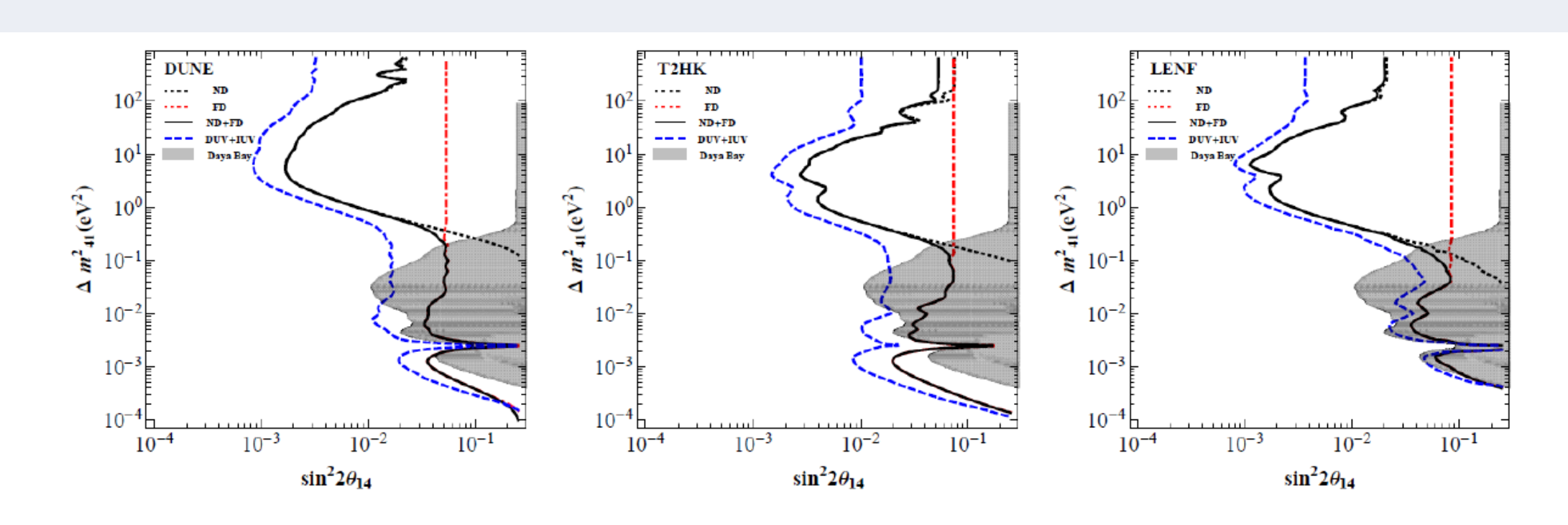

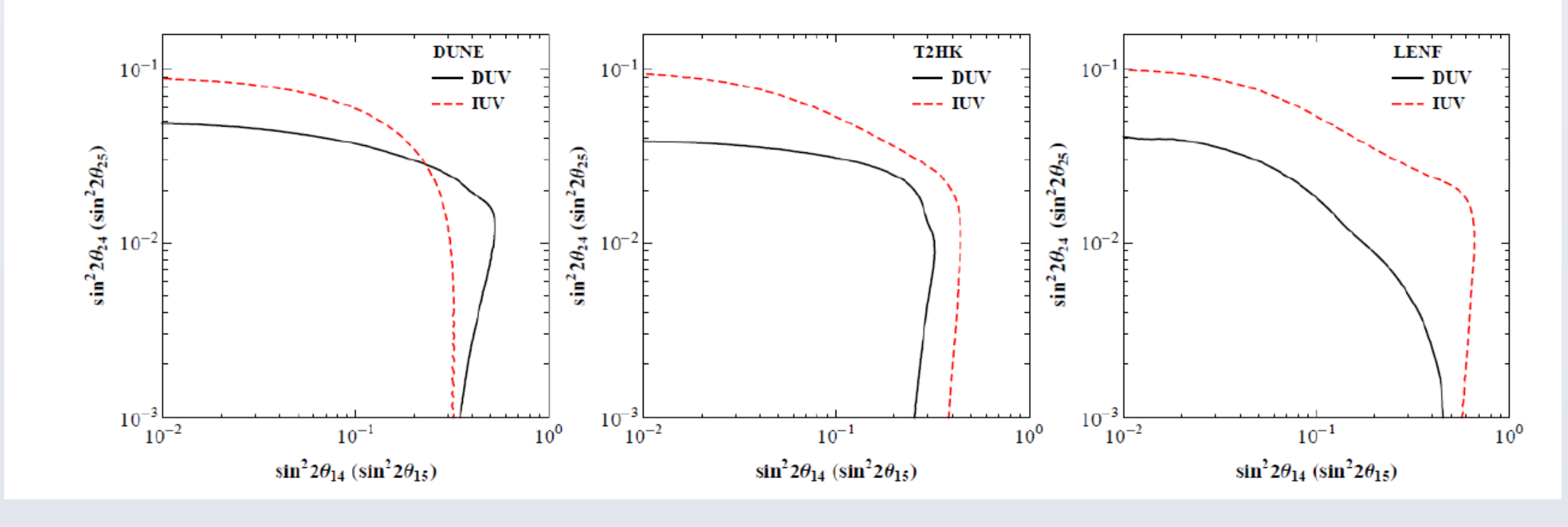

♥ Constraints of non-unitary mixing parameters induced by sterile neutrinos by DUNE, T2HK, and LENF.

#### **Study of Charged-Current Non-Standard Interactions**

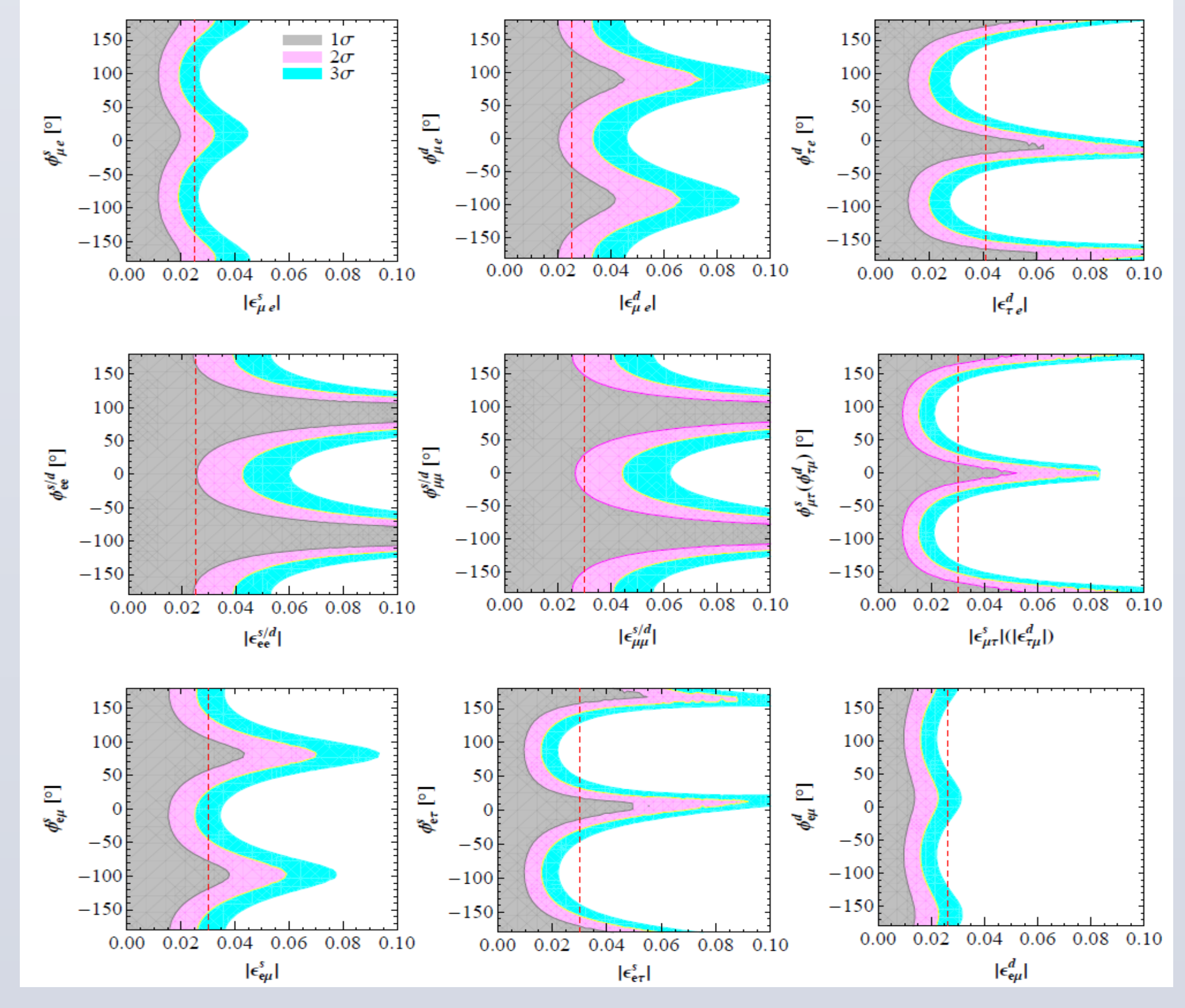

- 1) Accelerator neutrino source: high-energy protons hit the target station to produce charged mesons which can decay to generate muons and muon-flavor neutrinos.
- 2) Near detector: flux measurements, cancel the systematic uncertainties...
- 3) Far detector: detection of oscillated neutrinos, reconstruction of oscillation probabilities, conduct physics analysis.

## **MuOn-decay Medium baseline NeuTrino beam experiment** (MOMENT)

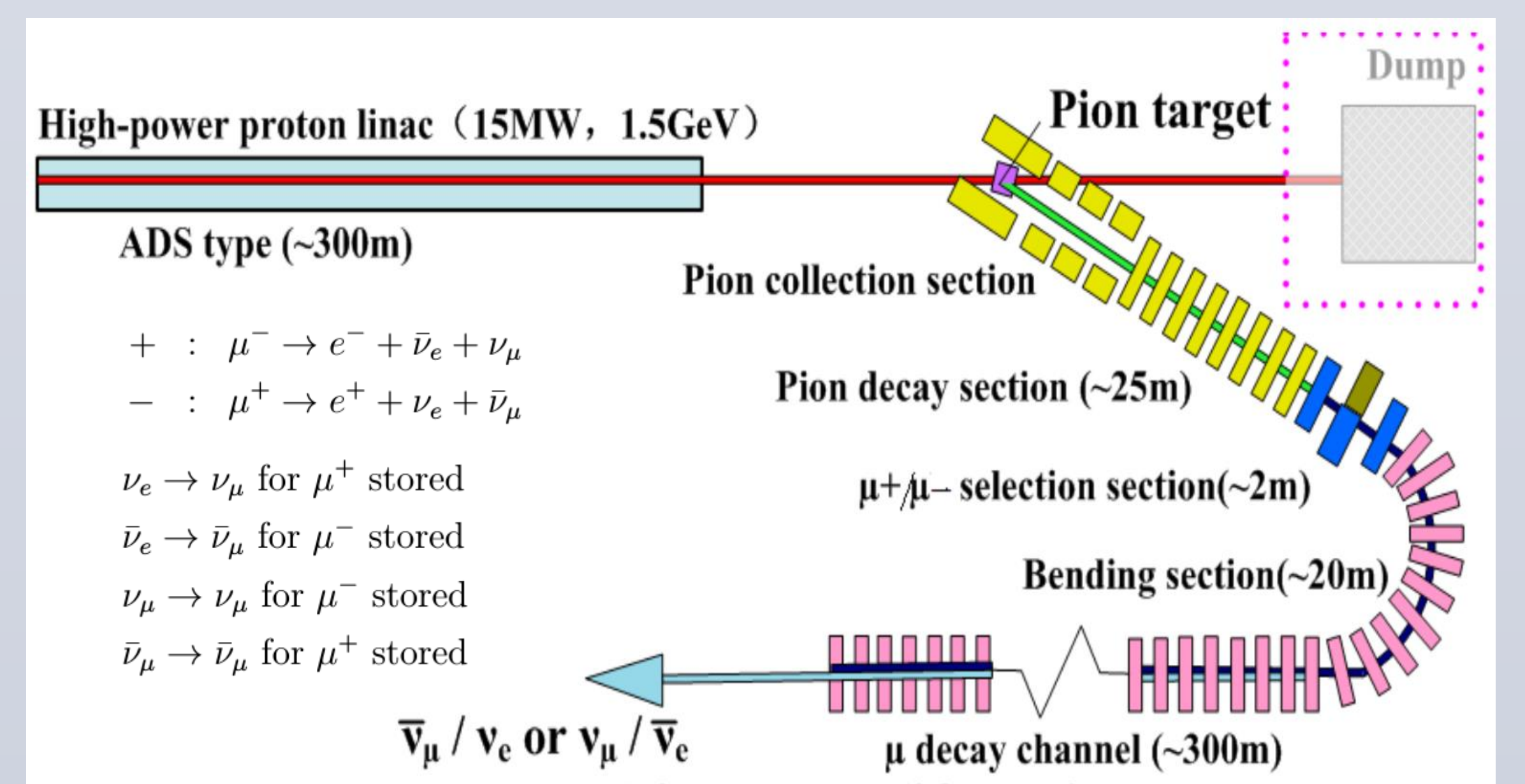

♥ Exclusion limits of CC-NSI parameters at the MOMENT far detector.

### References

- 1) Jian Tang, Yibing Zhang, Yu-Feng Li, Probing Direct and Indirect Unitarity Violation in Future Accelerator Neutrino Facilities, Phys. Lett. B 774 (2017) 217-224, arXiv: 1708.04909
- 2) Jian Tang, Yibing Zhang, Study of Non-Standard Charged-Current Interactions at the MOMENT experiment, Phys. Rev. D 97 (2018) 035018, arXiv: 1705. 09500.

### **Acknowledgements**

The work was supported by the National Natural Science Foundation of China under Grant No. 11505301, the exchange program of ICTP-NSFC, and the start-up funding in SYSU. JT

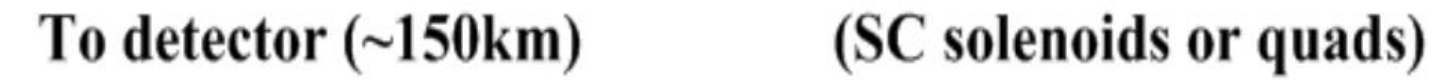

#### would like to thank the MOMENT working group for wonderful collaborations.